# BAB IV HASIL DAN PEMBAHASAN

### 4.1 Hasil Penelitian

Berdasarkan hasil identifikasi masalah, analisa kebutuhan perangkat lunak dan perancangan sistem, maka dihasilkan sebuah sistem untuk menentukan kecukupan gizi pada balita dengan menerapkan metode Fuzzy Inference System (FIS) Tsukamoto.

### 4.1.1 Implementasi sistem Kecukupan Gizi Balita

Tahap implementasi sistem adalah hasil rancangan sistem menjadi sebuah program aplikasi. Pada tahap ini menjelaskan tentang output dari sistem untuk menentukan kecukupan gizi balita. Sistem ini dapat diakses oleh admin dan pengguna(masyarakat). Fitur-fitur yang terdapat didalam sistem ini yaitu:

### 4.1.1.1 Halaman Admin

### a. Halaman Login

Halaman login pada admin digunakan untuk masuk ke sistem dengan menggunakan username dan password yang telah dibuat. Halaman login dapat dilihat pada gambar 4.1.

| USERNAME |  |
|----------|--|
| Email    |  |
| PASSWORD |  |
| Password |  |
| SIGN IN  |  |
|          |  |
|          |  |
|          |  |

Gambar 4.1 Halaman Login Admin

### b. Halaman Utama

Setelah admin memasukkan username dan password dengan benar, maka akan masuk ke halaman utama admin, dimana admin bisa menambahkan admin baru, menambahkan biodata balita, menghitung status gizi, dan melihat laporan hasil perhitungan. Halaman utama admin dapat dilihat pada gambar

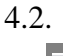

| Status Gizi Balita  | ≡              | ŀ |
|---------------------|----------------|---|
| 😐 Dashboard         |                |   |
| DATA                | Admin Balita 1 |   |
| ⊞ Admin             |                |   |
| ⊞ Balita            |                |   |
| HITUNG              |                |   |
| Status Gizi         |                |   |
| LAPORAN             |                |   |
| A Hasil Perhitungan |                |   |
|                     |                |   |
|                     |                |   |

Gambar 4.2 Halaman Utama Admin

### c. Halaman Data Admin

Pada halaman ini admin dapat mengubah username dan password yang telah didaftarkan serta menambahkan admin baru jika dibutuhkan. Halaman data admin dapat dilihat pada gambar 4.3.

| Status Gizi Balita  | ≡           |          |          |      | B                        |
|---------------------|-------------|----------|----------|------|--------------------------|
| 💻 Dashboard         |             |          |          |      |                          |
| DATA                | Admin       |          |          |      | Dashboard / Data / Admin |
| ⊞ Admin<br>⊞ Balita | Tambah Data |          |          |      |                          |
| HITUNG              | ID          | Username | Password | Aksi |                          |
| Status Gizi         | ADM001      | admin    | admin    | Edi  | t Hapus Detail           |
| LAPORAN             |             |          |          |      |                          |
| A Hasil Perhitungan |             |          |          |      |                          |
|                     |             |          |          |      |                          |
|                     |             |          |          |      |                          |
|                     |             |          |          |      |                          |

Gambar 4.3 Halaman Data Admin

#### d. Halaman Data Balita

Pada halaman ini admin dapat menambahkan data balita sebagai langkah awal untuk menentukan status gizi balita, selain itu admin juga bisa mengubah dan menghapus data balita yang telah ditambahkan. Halaman Data balita dapat dilihat pada gambar 4.4.

| Dashboard         |         |                        |               |                |      |                           |
|-------------------|---------|------------------------|---------------|----------------|------|---------------------------|
| DATA              | Data    | a Balita               |               |                |      | Dashboard / Data / Balita |
| ∎ Admin           | Tamba   | h Data                 |               |                |      |                           |
| ∎ Balita          | Turribu |                        |               |                |      |                           |
| HITUNG            |         |                        |               |                |      |                           |
| Status Gizi       | ID      | Nama                   | Jenis Kelamin | Alamat         | Aksi |                           |
| APORAN            | K01     | Birli Fernanda         | laki-laki     | bandar lampung | Edi  | t Hapus Detail            |
| Hasil Perhitungan | K02     | Tanisha Divya Almahira | perempuan     | bandar lampung | Edi  | t Hapus Detail            |
|                   |         |                        |               |                |      |                           |
|                   |         |                        |               |                |      |                           |

Gambar 4.4 Halaman Data Balita

### e. Halaman Hitung Status Gizi

Setelah admin menambahkan data balita ke sistem, maka selanjutnya admin dapat menghitung status gizi pada halaman ini dengan memasukkan variabel yang dibutuhkan seperti umur, berat badan, tinggi badan, dan lingkar lengan atas untuk menghasilkan nilai gizi balita tersebut. Halaman hitung gizi dapat dilihat pada gambar 4.5.

| Status Gizi Balita  | =                      |                  |      |    |    |      |            |                                                          | (           |
|---------------------|------------------------|------------------|------|----|----|------|------------|----------------------------------------------------------|-------------|
| Dashboard           |                        |                  |      |    |    |      |            |                                                          |             |
| DATA                | Hitung Status Gizi     |                  |      |    |    |      |            | Dashboard /                                              | Hitung / Fu |
| Admin Admin         | Input Nilai            |                  |      |    |    |      |            |                                                          |             |
| III Balita          | ID Polito              |                  |      |    |    |      |            |                                                          |             |
| HITUNG              | ID Balita              |                  |      |    |    |      |            |                                                          |             |
| III Status Gizi     | Nama                   |                  |      |    |    |      |            |                                                          |             |
| LAPORAN             | Tahun 2020             |                  |      |    |    |      |            |                                                          |             |
| A Hasil Perhitungan | Jenis Kelamin          |                  |      |    |    |      |            |                                                          |             |
|                     | Umur                   |                  |      |    |    |      |            |                                                          |             |
|                     | Berat Badan            |                  |      |    |    |      |            |                                                          |             |
|                     | Tinggi Badan           |                  |      |    |    |      |            |                                                          |             |
| · •                 | Lingkar Lengan Atas    |                  |      |    |    |      |            |                                                          |             |
|                     | Submit                 |                  |      |    |    |      |            |                                                          |             |
|                     |                        |                  |      |    |    |      |            |                                                          |             |
|                     |                        |                  |      |    |    |      |            |                                                          |             |
|                     | No Tahun Nama          | Jenis<br>Kelamin | Umur | BB | тв | LILA | Keterangan | Solusi                                                   | Aksi        |
|                     | 1 2020 Birli<br>Fernan | laki-laki<br>da  | 18   | 10 | 80 | 13   | Normal     | Terapkan pola makan<br>sehat agar gizi tetap<br>seimbang | Нари        |
|                     |                        |                  |      |    |    |      |            |                                                          |             |
|                     |                        |                  |      |    |    |      |            |                                                          |             |
|                     |                        |                  |      |    |    |      |            |                                                          |             |

Gambar 4.5 Halaman Hitung Status Gizi Admin

### f. Halaman Hasil Perhitungan

Setelah admin melakukan perhitungan di halaman hitung status gizi , maka hasil akan tersimpn di database yang telah dibuat dan ditampilkan di halaman hasil perhitungan. Di halaman hasil perhitungan admin dapat menghapus dan mencetak hasil perhitungan status gizi balita. Halaman hasil perhitungan dapat dilihat pada gambar 4.6.

| Status Gizi Balita            | ≡                                         |       |                |               |      |    |    |      |         |              | B              |
|-------------------------------|-------------------------------------------|-------|----------------|---------------|------|----|----|------|---------|--------------|----------------|
| Dashboard                     |                                           |       |                |               |      |    |    |      |         |              |                |
| DATA                          | Lapo                                      | ran   |                |               |      |    |    |      | Das     | shboard / La | iporan / Fuzzy |
| 副 Admin<br>画 Balita<br>HITUNG | Input Tahun<br>Masukkan Tahun yang dicari |       |                |               |      |    |    |      |         |              |                |
| E Status Gizi                 | Cetal                                     | C     |                |               |      |    |    |      |         |              |                |
| A Hasil Perhitungan           |                                           |       |                |               |      |    |    |      |         |              |                |
|                               | No                                        | Tahun | Nama           | Jenis Kelamin | Umur | BB | тв | LILA | Defuzzy | Hasil        | Hasil          |
|                               | 1                                         | 2020  | Birli Fernanda | laki-laki     | 18   | 10 | 80 | 13   | 57.1307 | Normal       | Hapus          |
|                               |                                           |       |                |               |      |    |    |      |         |              |                |
|                               |                                           |       |                |               |      |    |    |      |         |              |                |

Gambar 4.6 Halaman Hasil Perhitungan Admin

### 4.1.1.2 Halaman User (Masyarakat)

a. Halaman Utama

Halaman utama user terdapat beberapa menu yang dapat di akses. Pengguna dapat melakukan perhitungan gizi Pengguna juga dapat dapat melihat edukasi gizi yang tersedia di sistem. Halaman utama Pengguna dapat dilihat pada gambar 4.7.

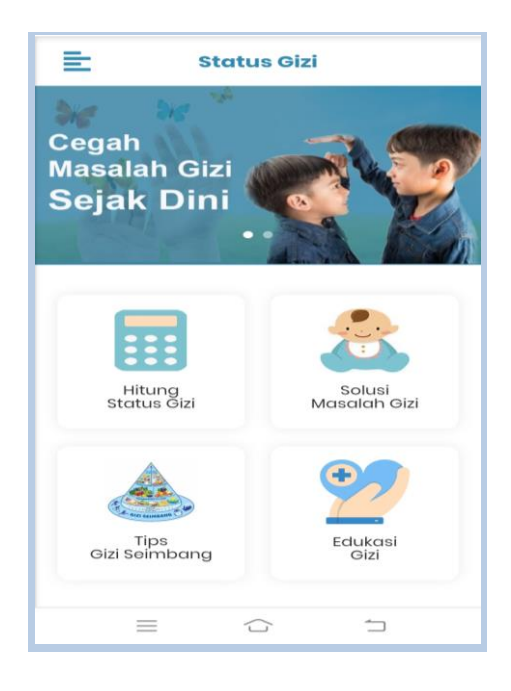

Gambar 4.7 Halaman Utama User

#### b. Halaman Menu Hitung Status Gizi

Pada halaman ini pengguna bisa menghitung status gizi balita dengan memasukkan biodata dan variabel yang dibutuhkan yaitu umur, berat badan, tinggi badan dan lingkar lengan atas. Selain itu pengguna juga bisa langsung melihat hasil pengukuran yang berupa status gizi dan solusi yang disarankan. Halaman menu hitung gizi dapat dilihat pada gambar 4.8.

| =                  | Status Gizi        |
|--------------------|--------------------|
|                    | HITUNG STATUS GIZI |
| Nama               |                    |
| Masukkan Nama      | a Balita           |
| Tahun              |                    |
| 2020               |                    |
| Jenis Kelamin      |                    |
| Masukkan Jenis     | Kelamin            |
| Umur(bln)          |                    |
| Masukkan Umur      |                    |
| Berat Badan(kg)    |                    |
| Masukkan Berat     | Badan              |
| Tinggi Badan(cm)   |                    |
| Masukkan Tingg     | i Badan            |
| Lingkar Lengan Ata | s(cm)              |
| Masukkan Lingka    | ar Lengan Atas     |
|                    |                    |
| RESET              | TAMBAH DATA        |
|                    |                    |

Gambar 4.8. Halaman Menu Hitung Status Gizi Use

#### c. Halaman Menu Solusi Masalah Gizi

Pada halaman ini pengguna dapat melihat solusi dari masalah gizi yang disarankan berdasarkan status gizinya. Halaman menu solusi masalah gizi dapat dilihat pada gambar 4.9.

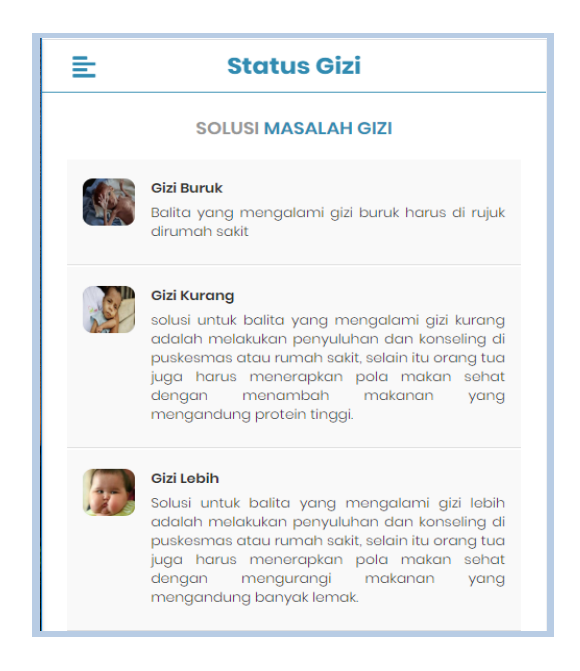

Gambar 4.9 Halaman Menu Solusi Masalah Gizi

### d. Halaman Menu Tips Gizi Seimbang

Halaman ini berisi tips agar gizi balita seimbang dan bertumbuh kembang dengan baik, dimana tips yang diberikan berdasarkan hasil wawancara dengan ibu Diah Haryanti,SKM selaku staff pelayanan gizi di Puskemas Kedaton. Halaman menu Tips Gizi Seimbang dapat dilihat pada gambar 4.10.

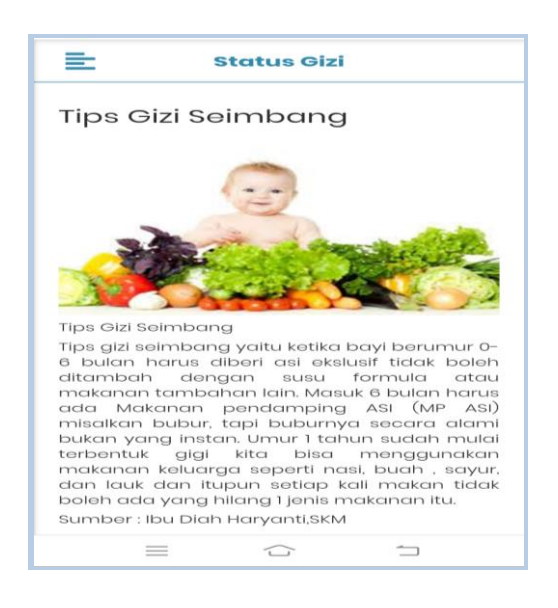

Gambar 4.10 Halaman Menu Tips Gizi Seimbang

### e. Halaman Menu Edukasi Gizi

Pada halaman ini pengguna dapat melihat informasi tentang gizi yang dapat menambah pengetahuan pengguna tentang gizi maupun masalah gizi. Halaman menu edukasi gizi dapat dilihat pada gambar 4.11.

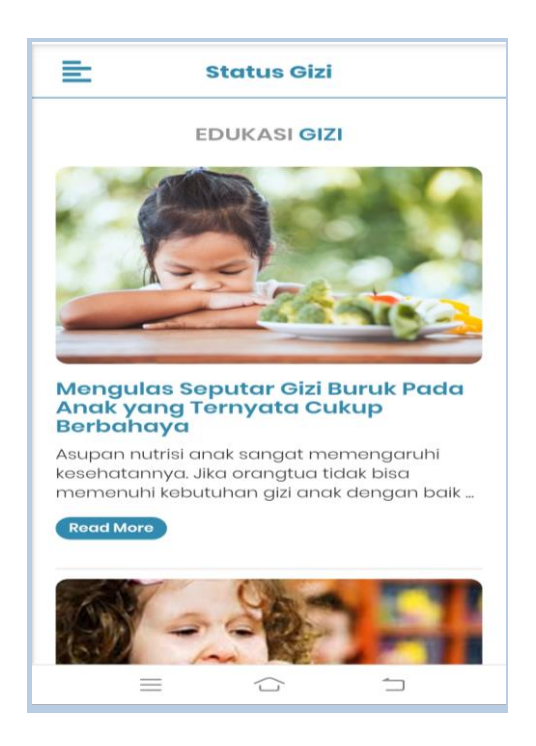

Gambar 4.11 Halaman Menu Edukasi Gizi

### 4.1.2 Pengujian Sitem

Sistem yang dibangun sesuai dengan spesifikasi kebutuhan dalam analisis perancangan, sehingga proses yang terjadi pun sesuai dengan prosedur yang ditentukan oleh pembuat sistem, namun perlu adanya pengujian sistem guna mengetahui aliran data pada sistem dapat berjalan sesuai kebutuhan tanpa terjadinya kesalahan pada sistem tersebut.

Adapun pengujian-pengujian yang dilakukan adalah sebagai berikut:

# 4.1.2.1 Uji Login Admin

Form login admin disediakan untuk login ke sistem . Dalam halaman ini admin yang akan login ke sistem harus memasukkan username dan password dengan benar. Uji login admin dapat dilihat pada gambar 4.12.

| nda harus login terlebih dahulu |  |
|---------------------------------|--|
|                                 |  |
| USERNAME                        |  |
| PASSWORD                        |  |
|                                 |  |
| SIGN IN                         |  |
|                                 |  |
|                                 |  |

Gambar 4.12 Uji Login Admin

Apabila username atau password salah maka admin tidak bisa login kedalam sistem seperti pada gambar 4.13.

| ogin g | agal! username dan password salah |  |
|--------|-----------------------------------|--|
|        |                                   |  |
| U      | JSERNAME                          |  |
|        | Email                             |  |
| F      | PASSWORD                          |  |
|        | Password                          |  |
|        | SIGN IN                           |  |
|        |                                   |  |
|        |                                   |  |

Gambar 4.13 Admin Gagal Login

#### 4.1.2.2 Uji Menu Data Balita

Menu data balita digunakan untuk menambahkan biodata balita sebelum melakukan perhitungan. Dalam menu ini terdapat beberapa fitur yaitu tambah, hapus, edit dan detail data balita. Uji coba pada menu data balita dapat dilihat pada gambar 4.14, gambar 4.15, gambar 4.16, gambar 4.17, gambar 4.18, dan gambar 4.16.

|                |       |       | ×           |
|----------------|-------|-------|-------------|
| ID             |       |       |             |
| КОЗ            |       |       |             |
| Nama           |       |       |             |
| Ari Rohmawati  |       |       |             |
| Jenis Kelamin  |       |       |             |
| perempuan      |       |       |             |
| Alamat         |       |       |             |
| bandar lampung |       |       |             |
|                | Reset | Close | Tambah Data |

Gambar 4.14 Form Uji Tambah Data Balita

Setelah form tambah data balita diisi dengan lengkap, ketika button tambah data di klik maka data balita akan tersimpan di sistem seperti gambar 4.15.

| Stat        | us Gizi Balita    | ≡                                     | ≡ 6                    |               |                |         |             |  |  |  |  |
|-------------|-------------------|---------------------------------------|------------------------|---------------|----------------|---------|-------------|--|--|--|--|
| <u>_</u>    | 2 Dashboard       |                                       |                        |               |                |         |             |  |  |  |  |
| DATA        |                   | Data Balita Dashboard / Data / Balita |                        |               |                |         |             |  |  |  |  |
| Admin Admin |                   |                                       |                        |               |                |         |             |  |  |  |  |
| ⊞           | Balita            | Tamba                                 | h Data                 |               |                |         |             |  |  |  |  |
| ніти        | NG                |                                       |                        |               |                |         |             |  |  |  |  |
|             | Status Gizi       |                                       |                        |               |                |         |             |  |  |  |  |
|             |                   | ID                                    | Nama                   | Jenis Kelamin | Alamat         | Aksi    |             |  |  |  |  |
| LAPO        | RAN               | K01                                   | Birli Fernanda         | laki-laki     | bandar lampung | Edit Ha | ipus Detail |  |  |  |  |
| 1           | Hasil Perhitungan | К02                                   | Tanisha Divya Almahira | perempuan     | bandar lampung | Edit Ha | ipus Detail |  |  |  |  |
|             |                   | К03                                   | Ari Rohmawati          | perempuan     | bandar lampung | Edit Ha | pus Detail  |  |  |  |  |
|             |                   |                                       |                        |               |                |         |             |  |  |  |  |
|             |                   |                                       |                        |               |                |         |             |  |  |  |  |
|             |                   |                                       |                        |               |                |         |             |  |  |  |  |
|             |                   |                                       |                        |               |                |         |             |  |  |  |  |

Gambar 4.15 Data Balita Berhasil Ditambah

Form edit pada menu data balita dapat dilihat pada gambar 4.16

|               |             |       | ×         |
|---------------|-------------|-------|-----------|
|               | ID          |       |           |
| K03           |             |       |           |
|               | Nama        |       |           |
| Ari Rohmawati |             |       |           |
| Jer           | nis Kelamii | n     |           |
| perempuan     |             |       |           |
|               | Alamat      |       |           |
| Tanggamus     |             |       |           |
|               | Reset       | Close | Edit Data |
|               |             |       |           |

Gambar 4.16 Form Uji Edit Data Balita

Setelah *form edit* data balita diisi dengan lengkap, ketika *button edit* data di klik maka data balita akan berubah sesuai data yang dimasukkan seperti gambar 4.17.

| =                       |                                                                            |                                                      |                                                                  |                  | G                                                        |
|-------------------------|----------------------------------------------------------------------------|------------------------------------------------------|------------------------------------------------------------------|------------------|----------------------------------------------------------|
|                         |                                                                            |                                                      |                                                                  |                  |                                                          |
| Data                    | a Balita                                                                   |                                                      |                                                                  |                  | Dashboard / Data / Balita                                |
|                         |                                                                            |                                                      |                                                                  |                  |                                                          |
| amba                    | h Data                                                                     |                                                      |                                                                  |                  |                                                          |
|                         |                                                                            |                                                      |                                                                  |                  |                                                          |
|                         |                                                                            |                                                      |                                                                  |                  |                                                          |
|                         |                                                                            |                                                      |                                                                  |                  |                                                          |
| ID                      | Nama                                                                       | Jenis Kelamin                                        | Alamat                                                           | Aksi             |                                                          |
| <b>ID</b><br>K01        | Nama<br>Birli Fernanda                                                     | <b>Jenis Kelamin</b><br>laki-laki                    | Alamat<br>bandar lampung                                         | Aksi<br>Ed       | dit Hapus Detail                                         |
| <b>ID</b><br>K01<br>K02 | Nama<br>Birli Fernanda<br>Tanisha Divya Almahira                           | Jenis Kelamin<br>laki-laki<br>perempuan              | Alamat<br>bandar lampung<br>bandar lampung                       | Aksi<br>Ed       | dit Hapus Detail<br>dit Hapus Detail                     |
| ID<br>K01<br>K02<br>K03 | Nama       Birli Fernanda       Tanisha Divya Almahira       Ari Rohmawati | Jenis Kelamin<br>laki-laki<br>perempuan<br>perempuan | Alamat       bandar lampung       bandar lampung       Tanggamus | Aksi<br>Ed<br>Ed | dit Hapus Detail<br>dit Hapus Detail<br>dit Hapus Detail |

Gambar 4.17 Data Balita Berhasil Diubah

Form hapus pada menu data balita dapat dilihat pada gambar 4.18

|               |      |       |            | × |
|---------------|------|-------|------------|---|
|               | ID   |       |            |   |
| K03           |      |       |            |   |
| Ν             | lama |       |            |   |
| Ari Rohmawati |      |       |            |   |
|               |      | Close | Hapus Data |   |

Gambar 4.18 Form Uji Hapus Data Balita

Pada form hapus apabila *button* hapus data diklik maka data dalam sistem akan terhapus seperti pada gambar 4.19.

|       | Danta                  |               |                |      | Dashboard  | / Data / Dalita |
|-------|------------------------|---------------|----------------|------|------------|-----------------|
|       | _                      |               |                |      |            |                 |
| Tamba | h Data                 |               |                |      |            |                 |
|       |                        |               |                |      |            |                 |
|       |                        |               |                |      |            |                 |
| ID    | Nama                   | Jenis Kelamin | Alamat         | Aksi |            |                 |
| 1/04  | Birli Fernanda         | laki-laki     | bandar lampung |      | Edit Hapus | Detail          |
| KUT   |                        |               |                |      |            |                 |
| K01   | Tanisha Divya Almahira | perempuan     | bandar lampung |      | Edit Hapus | Detail          |

Gambar 4.19 Data Balita Berhasil Dihapus

# 4.1.2.3 Uji Menu Hitung Status Gizi

Menu hitung status gizi digunakan untuk melakukan perhitungan dalam menentukan kecukupan gizi balita. Dalam menu ini terdapat dua fitur yaitu

tambah dan hapus. Uji coba pada menu data balita dapat dilihat pada gambar 4.20, gambar 4.21 ,gambar 4.22 dan gambar 4.23.

| Input Nilai             |
|-------------------------|
| ID Balita K01           |
| Nama Birli Fernanda     |
| Tahun 2020              |
| Jenis Kelamin laki-laki |
| Umur 18                 |
| Berat Badan 10          |
| Tinggi Badan 80         |
| Lingkar Lengan Atas 13  |
| Submit                  |

Gambar 4.20 Form Uji Tambah Data Perhitungan

Setelah form data perhitungan diisi dengan lengkap, ketika *button* submit diklik maka akan muncul hasil perhitungan seperti gambar 4.21.

| No | Tahun | Nama                         | Jenis<br>Kelamin | Umur | BB | ТВ | LILA | Keterangan | Solusi                                                      | Aksi  |
|----|-------|------------------------------|------------------|------|----|----|------|------------|-------------------------------------------------------------|-------|
| 1  | 2020  | Tanisha<br>Divya<br>Almahira | perempuan        | 43   | 15 | 95 | 16   | Normal     | Terapkan pola<br>makan sehat agar<br>gizi tetap<br>seimbang | Hapus |
| 2  | 2020  | Birli<br>Fernanda            | laki-laki        | 18   | 10 | 80 | 13   | Normal     | Terapkan pola<br>makan sehat agar<br>gizi tetap<br>seimbang | Hapus |

Gambar 4.21 Data Perhitungan Berhasil Ditambah

Form hapus data perhitungan dapat dilihat pada gambar 4.22.

|    |                |      |       |            | × |
|----|----------------|------|-------|------------|---|
| ٦٤ |                | ID   |       |            |   |
|    | 21             |      |       |            |   |
|    |                | Nama |       |            |   |
|    | Birli Fernanda |      |       |            |   |
| ш  |                |      | Class |            |   |
|    |                |      | Close | Hapus Data |   |
|    |                |      |       |            |   |

Gambar 4.22 Form Uji Hapus Data Perhitungan

Pada form hapus data perhitungan apabila *button* hapus data diklik maka data perhitungan dalam sistem akan terhapus seperti pada gambar 4.23.

| No | Tahun | Nama                         | Jenis<br>Kelamin | Umur | BB | TB | LILA | Keterangan | Solusi                                                      | Aksi  |
|----|-------|------------------------------|------------------|------|----|----|------|------------|-------------------------------------------------------------|-------|
| 1  | 2020  | Tanisha<br>Divya<br>Almahira | perempuan        | 43   | 15 | 95 | 16   | Normal     | Terapkan pola<br>makan sehat agar<br>gizi tetap<br>seimbang | Hapus |

Gambar 4.23 Data Perhitungan Berhasil Dihapus

## 4.1.2.4 Uji Menu Laporan Hasil Perhitungan

Menu data balita digunakan untuk menampilkan hasil perhitungan dari halaman hitung status gizi. Dalam menu ini terdapat dua fitur yaitu cetak dan hapus dhasil perhitungan. Uji coba pada menu data balita dapat dilihat pada gambar 4.24, gambar 4.25, gambar 4.26 dan gambar 4.27

| nput <sup>-</sup> | Tahun                |                        |                                   |            |                 |                 |                   |                           |                        |                |
|-------------------|----------------------|------------------------|-----------------------------------|------------|-----------------|-----------------|-------------------|---------------------------|------------------------|----------------|
| Mas               | ukkan Tahi           | un yang dicari         |                                   |            |                 |                 |                   |                           |                        |                |
|                   |                      |                        |                                   |            |                 |                 |                   |                           |                        |                |
|                   |                      |                        |                                   |            |                 |                 |                   |                           |                        |                |
| Ceta              | k                    |                        |                                   |            |                 |                 |                   |                           |                        |                |
| Ceta              | k                    |                        |                                   |            |                 |                 |                   |                           |                        |                |
| Ceta<br>No        | k<br>Tahun           | Nama                   | Jenis Kelamin                     | Umur       | BB              | ТВ              | LILA              | Defuzzy                   | Hasil                  | Hasil          |
| Ceta<br>No        | <b>Tahun</b><br>2020 | Nama<br>Birli Fernanda | <b>Jenis Kelamin</b><br>laki-laki | Umur<br>18 | <b>BB</b><br>10 | <b>TB</b><br>80 | <b>LILA</b><br>13 | <b>Defuzzy</b><br>57.1307 | <b>Hasil</b><br>Normal | Hasil<br>Hapus |

Gambar 4.24 Laporan Hasil Perhitungan

Apabila button cetak diklik maka akan otomatis mencetak laporan dengan format pdf seperti gambar 4.25.

|                              | Status G<br>Telpon :<br>Alamat:<br>website         | izi Balita<br>(0721) 702045<br>Jl.Teuku Umar No.62,<br>: www.statusgizi.site | ,Kedaton,Bandar | Lampung    |           |          |            |                   |                 |
|------------------------------|----------------------------------------------------|------------------------------------------------------------------------------|-----------------|------------|-----------|----------|------------|-------------------|-----------------|
|                              |                                                    |                                                                              |                 | Lapora     | n Hasil P | erhitung | an         |                   |                 |
|                              |                                                    |                                                                              |                 |            |           |          |            |                   |                 |
| Di ceta                      | k pada : Thu-3                                     | 0/01/2020                                                                    |                 |            |           |          |            |                   |                 |
| Di ceta<br>Lapor             | k pada : Thu-3<br>'an Hasil Fuzzy                  | 0/01/2020<br>y pada : '2020'                                                 |                 |            |           |          |            |                   |                 |
| Di ceta<br>Lapor<br>No       | k pada : Thu-3<br>ran Hasil Fuzzy<br>Tahun         | 0/01/2020<br>y pada : '2020'<br>Nama                                         | JK              | Umur       | ВВ        | ТВ       | LILA       | Defuzy            | Hasil           |
| Di ceta<br>Lapor<br>No<br>42 | k pada : Thu-3<br>ran Hasil Fuzzy<br>Tahun<br>2020 | 0/01/2020<br>y pada : '2020'<br>Nama<br>Birli Fernanda                       | JK<br>laki-laki | Umur<br>18 | BB<br>10  | TB<br>80 | LILA<br>13 | Defuzy<br>57.1307 | Hasil<br>Normal |

Gambar 4.25 Laporan Hasil Perhitungan Berhasil Dicetak

Form hapus data laporan dapat dilihat pada gambar 4.26.

|                      | ×               |
|----------------------|-----------------|
| ID                   |                 |
| 43                   |                 |
| Nama                 |                 |
| Tanisha Divya Almahi |                 |
| C                    | lose Hapus Data |

Gambar 4.26 Form Uji Hapus Laporan

Pada form hapus laporan, apabila *button* hapus data diklik maka data laporan dalam sistem akan terhapus seperti pada gambar 4.27.

| Stat | us Gizi Balita    | =       |            |                |               |      |    |    |      |         |              | B              |
|------|-------------------|---------|------------|----------------|---------------|------|----|----|------|---------|--------------|----------------|
| a    | Dashboard         |         |            |                |               |      |    |    |      |         |              |                |
| DATA |                   | Lapo    | oran       |                |               |      |    |    |      | Da      | ashboard / L | aporan / Fuzzy |
| ⊞    | Admin             | Input N | Vilai      |                |               |      |    |    |      |         |              |                |
| ⊞    | Balita            |         |            |                |               |      |    |    |      |         |              |                |
| HITU | NG                | Masi    | ukkan Tahu | n yang dicari  |               |      |    |    |      |         |              |                |
| ш    | Status Gizi       |         |            |                |               |      |    |    |      |         |              |                |
| LAPO | RAN               |         |            |                |               |      |    |    |      |         |              |                |
| 1    | Hasil Perhitungan | No      | Tahun      | Nama           | Jenis Kelamin | Umur | BB | тв | LILA | Defuzzy | Hasil        | Hasil          |
|      |                   | 1       | 2020       | Birli Fernanda | laki-laki     | 18   | 10 | 80 | 13   | 57.1307 | Normal       | Hapus          |
|      |                   |         |            |                |               |      |    |    |      |         |              |                |
|      |                   |         |            |                |               |      |    |    |      |         |              |                |
|      |                   |         |            |                |               |      |    |    |      |         |              |                |
|      |                   |         |            |                |               |      |    |    |      |         |              |                |

Gambar 4.27 Laporan Hasil Perhitungan Berhasil Dihapus

### 4.1.2.4 Uji Menu Perhitungan Pengguna

Menu hitung status gizi digunakan untuk melakukan perhitungan dalam menentukan kecukupan gizi balita dengan memasukkan variabel yang dibutuhkan dan pengguna juga dapat langsung melihat hasil perhitungan berupa status gizi dan solusi berdsarkan status gizi yang dihasilkan. Uji coba pada menu perhitungan pengguna dapat dilihat pada gambar 4.28 dan gambar 4.29.

|                  | HITUNG STATUS GIZI |  |
|------------------|--------------------|--|
| Nama             |                    |  |
| birli fernanda   |                    |  |
| Tahun            |                    |  |
| 2020             |                    |  |
| Jenis Kelamin    |                    |  |
| laki-laki        |                    |  |
| Umur(bin)        |                    |  |
| 18               |                    |  |
| Berat Badan(kg)  |                    |  |
| 10               |                    |  |
| Tinggi Badan(cm  | n)                 |  |
| 80               |                    |  |
| Lingkar Longan A | utae(cm)           |  |
| 13               |                    |  |
| 19               |                    |  |
|                  |                    |  |

Gambar 4.28 Form Uji Hitung Status Gizi Pengguna

Setelah form data perhitungan diisi, ketika button tambah data diklik maka akan muncul hasil perhitungan seperti gambar 4.29.

| 😑 🛛 Status Gizi        |                                                           |  |  |  |
|------------------------|-----------------------------------------------------------|--|--|--|
| HASIL                  |                                                           |  |  |  |
| Nama                   | : birli fernanda                                          |  |  |  |
| Jenis Kelamin          | : laki-laki                                               |  |  |  |
| Umur                   | : 18 bulan                                                |  |  |  |
| Berat Badan            | : 10 cm                                                   |  |  |  |
| Tinggi Badan           | : 80 cm                                                   |  |  |  |
| Lingkar Lengan<br>Atas | : 13 cm                                                   |  |  |  |
| Status Gizi            | : Normal                                                  |  |  |  |
| Solusi                 | : Terapkan pola makan sehat agar gizi<br>: tetap seimbang |  |  |  |
| KEMBALI                |                                                           |  |  |  |
| ·                      |                                                           |  |  |  |

Gambar 4.29 Hasil Perhitungan Pengguna

### 4.1.3 Hasil pengujian Fungsi Interface Dalam Perangkat Smartphone

Pengujian aplikasi ini yaitu menggunakan *black box testing*. Pengujian ini dilakukan untuk mengevaluasi hasil aplikasi penentuan kecukupan gizi balita yang telah dibuat. Pengujian *black box* dilakukan ketika aplikasi dianggap telah selesai. Berikut spesifikasi android yang digunakan untuk uji perangkat pada *black box testing* yang dapat dilihat pada tabel 4.1.

|             | Device 1          | Device 2              | Device 3          |
|-------------|-------------------|-----------------------|-------------------|
|             | Processor : octa- | Processor : octa-core | Processor : octa- |
|             | core 2.0 GHz      | 1.6 GHz               | core 2.0 GHz      |
| Spesifikasi | RAM : 4 GB        | RAM : 3 GB            | RAM : 3 GB        |
|             | OS:Android        | OS:Android            | OS:Android        |
|             | 6.0(Marshmallow)  | 6.0.1(Marshmallow)    | 9.0(Pie)          |
|             | Layar: 5.5 inch   | Layar: 5.5 inch       | Layar: 6.35 inch  |

Tabel 4.1 Spesifikasi Perangkat untuk Pengujian

Aplikasi yang telah dibuat diperlukan pengujian fungsi *interface* dalam beberapa perangkat *smartphone*. Pengujian ini dilakukan saat aplikasi mulai dijalankan sampai selesai dijalankan pada android yang dipakai dalam pengujian. Proses pengujian yang dilakukan pada beberapa perangkat *smartphone* android dapat dilihat pada tabel 4.2

|                  | Smartphone Android                               |                                                                                                    |                                                                 |
|------------------|--------------------------------------------------|----------------------------------------------------------------------------------------------------|-----------------------------------------------------------------|
| Proses           | Xiaomi Redmi                                     |                                                                                                    |                                                                 |
|                  | Note4                                            | Samsung J7 Prime                                                                                                    | Vivo Y12                                                        |
|                  | 11:08 🖸 31,393(d.ant Sat 🖼                       | D 19 🗐 🗐 95% 🛍 3:46 PM                                                                                                    | ីអា 13:25 ប៊ី <sup>46</sup> + 💷                                 |
|                  | 🗮 Status Gizi                                    | 🖹 🛛 Status Gizi                                                                                                    | 🖹 Status Gizi                                                   |
| Halaman<br>Utama | Periksalah<br>Status Gizi<br>Anak Anda           | Periksalah<br>Status Gizi<br>Anak Anda                                                                                                    | Cegah<br>Masalah Gizi<br>Sejak Dini                             |
|                  | Hitung<br>status Giai                            | Hiting<br>Stotus Gizi                                                                                                    | Hitung Gizi                                                     |
|                  | Tips<br>citi Scimbang<br>Lito C Second 24 (1997) | Tips<br>Gid Seimbang     Edukasi<br>Gid       Image: Constraint of the seimbang     Image: Constraint of the seimbang       Image: Constraint of the seimbang     Image: Constraint of the seimbang | Giz Seimbang Giz<br>= ↔ ↔<br>fin 13:25 ʊ ♥ + ∞<br>E Status Gizi |
|                  | -                                                |                                                                                                    |                                                                 |
|                  | HITUNG STATUS GIZI                               | HITUNG STATUS GIZI                                                                                                    | Nama                                                            |
|                  | Mitaulikan Nama Balita                           | Masukan Nama Balita                                                                                                    | Masukkan Nama Balita                                            |
| Halaman          | Tahun                                            | Tahun                                                                                                    | Tahun                                                           |
| Halallall        | 2020                                             | 2020                                                                                                    |                                                                 |
| Status           | Janis Kolomin                                    | Johis Kalamin                                                                                                    | Jonis Kelamin<br>Masukkan Jenis Kelamin                         |
| Gizi             | Masukkan Jenip Kelamm                            | Masukkan Jenis Kelamin                                                                                                    | Umur(bin)                                                       |
|                  | Umur(bin)                                        | Umur(bin)<br>Mesukkan Umur                                                                                                    | Masukkan Umur                                                   |
|                  | Masukkan Umur                                    | Berrat Bocker(kn)                                                                                                    | Berat Badan(kg)                                                 |
|                  | Berat Bodon(kg)<br>Masukkan Berat Badan          | Masukkan Bernt Badan                                                                                                    |                                                                 |
|                  | Teasternation                                    | Tinggi Badan(am)                                                                                                    | Masukkan Tinggi Badan                                           |
|                  | Masukkan Tinggi Badan                            | Masukkan Tinggi Badan                                                                                                    | Ungkar Lengan Atas(am)                                          |
|                  | Ungkar Longan Atas(am)                           | Lingkar Langan Atas(cm)                                                                                                    | Masukkan Lingkar Lengan Atas                                    |
|                  | Masukkan Lingkar Lengan Atas                     | erneenenen is bissignen besigner reids                                                                                                    |                                                                 |

Tabel 4.2 Hasil Pengujian Fungsi Pada Perangkat

|                                  | 11:10 🛇 🗢 196KB)d and Jack                                                                                                    | 🖬 🚺 👯 🚮 .il 95% 🛍 3:46 PM                                                                                                    | ដារ 13:25 បី ቺ +©D                                                                                                    |
|----------------------------------|----------------------------------------------------------------------------------------------------|----------------------------------------------------------------------------------------------------|----------------------------------------------------------------------------------------------------|
| Halaman<br>Solusi                | 🖹 Status Gizi                                                                                                    | 🖹 🛛 Status Gizi                                                                                                    | 🖹 Status Gizi                                                                                                    |
|                                  | SOLUSI MASALAH GIZI                                                                                                    | SOLUSI MASALAH GIZI                                                                                                    | SOLUSI MASALAH GIZI                                                                                                    |
|                                  | Oizi Buruk<br>Bolita yang mengalami gizi buruk<br>harus di rujuk dirumah sakit                                                                                                    | <b>Gizi Buruk</b><br>Balita yang mengalami gizi buruk harus<br>di rujuk dirumah sakit                                                                                                    | Cizi Buruk<br>Balita yang mengalami gizi<br>buruk harus di rujuk dirumah<br>sakit                                                                                                    |
|                                  | 6izi Kurang<br>sotai untuk balita yang mengalami<br>giri kurang adalah melakukan<br>penyuluhan dan konseling di<br>puskermas atau rumah sakit, selain<br>iu orang tug jaga harus menerapkan<br>pela matan sehat dengan<br>menambah makanan yang<br>mengandung protein tinggi.                                                                                                    | <b>bizi kurang</b><br>soluai untuk bolita yang mengalami gizi<br>kurang adalah melakukan penyuluhan<br>dan konseling di puskeemas atau<br>manh sakit selain itu orang tua juga<br>harus menerapkan pola makan sehat<br>dengan menambah makanan yang<br>mengandung protein tinggi.                                                                                                    | Cizi Kurang<br>solusi untuk bailta yang<br>mengdami giki kurang adalah<br>melakukan penyukhan dan<br>konseling di puaksemas atau<br>rumah sakit, selain itu orang tua<br>juga harus menerapkan pola<br>makam sehat dangan<br>mengandung protein tinggi.                                                                                                    |
|                                  | Sotai untuk bolita yang mengalami<br>gia lebih adalah melakukan<br>penyukuhan dan konseling di<br>puskemas atau rumah sakit, selain<br>itu erang utu juga harun menerapian<br>pola matan sahat dengan<br>mengurangi matanan yang                                                                                                    | Oizi Lobih<br>Soluai untuk bolita yang mengalami gizi<br>lebih adalah melakukan penyuluhan<br>dan konseling di puskemasa atau<br>rumah sakit, selain itu arang tua juga<br>harus menergakan pola makanan yang<br>mengandung banyak lemak.                                                                                                    | <b>Gizi Lebih</b><br>Sotusi untuk bolitta yang<br>megalami gizi lebih addelah<br>metakukan penyukhan dan<br>konseling di pukasmas atau<br>rumah sakit selain itu orang tua<br>Juga harus menerapkan pela<br>makan sehat dengan                                                                                                    |
|                                  | mengandung banyak lemak.                                                                                                    | Obesitas  D 19 20 195% 23:46 PM                                                                                                    | tii 13:26 ए ≋ +@D                                                                                                    |
|                                  | 🖹 Status Gizi                                                                                                    | 🖹 🛛 Status Gizi                                                                                                    | 🖹 Status Gizi                                                                                                    |
| Halaman<br>Tips Gizi<br>Seimbang | Tips Gizi Seimbang                                                                                                    | Tips Gizi Seimbang                                                                                                    | Tips Gizi Seimbang                                                                                                    |
|                                  | Fig. Bit Steinbarg           The Bit Steinbarg           The Bit Steinbarg           The Bit Steinbarg           The Bit Steinbarg value ketika bayi barumur d-B bulan harus dibari asi ketikah tabak babit haran barbara barbara babara babara | Field States and States and State | The section of the section of the se |
|                                  | 1111 🔘 🗢 219886 at Sal 🚥                                                                                                    | Status Gizi                                                                                                    | the 13:26 The status Gizi                                                                                                    |
|                                  |                                                                                                    | EDUKASI GIZI                                                                                                    | EDUKASI GIZI                                                                                                    |
| Halaman<br>Edukasi<br>Gizi       | EDKKASI GZI         EXPRESSION         EXPRESSION                                                                                                    | And the second second secon                                | Andread States         Andread States           Andread States         Andread States           Andread States         Andread States           Andread States         Andread States           Andread States         Andread States                                                                                                    |
|                                  |                                                                                                    |                                                                                                    |                                                                                                    |

Pada Tabel 4.2 menunjukkan hasil pengujian fungsi-fungsi menu atau halaman masing-masing aplikasi dalam perangkat *smartphone*. Proses pada tabel 4.2 diatas menjelaskan informasi tentang berjalannya aplikasi saat dijalankan pada perangkat *smartphone*. *Interface* pada masing-masing *smartphone* berbeda dan aplikasi dapat dibuka dengan lancar dan dapat berfungsi dengan baik.

### 4.2 Pembahasan

Berdasarkan hasil perhitungan menggunakan salah satu sample balita dengan menerapkan *fuzzy* Tsukamoto didalam sistem (https://statusgizi.site), menunjukkan bahwa status gizi balita tersebut adalah normal karena memiliki nilai gizi 57,1307 yang masih dalam range gizi normal.

#### Study kasus:

Seorang balita bernama Birli Fernanda dengan umur 18 bulan, berat badan 10 kg, tinggi badan 80 cm dan lingkar lengan atas 13 cm. Apa status gizi balita tersebut?

Pembahasan:

a. Fuzzyfikasi

Ada 4 variabel fuzzy yang akan dimodelkan, yaitu:

1. Umur

Umur 18 bulan berada pada fase 2 dan fase 3

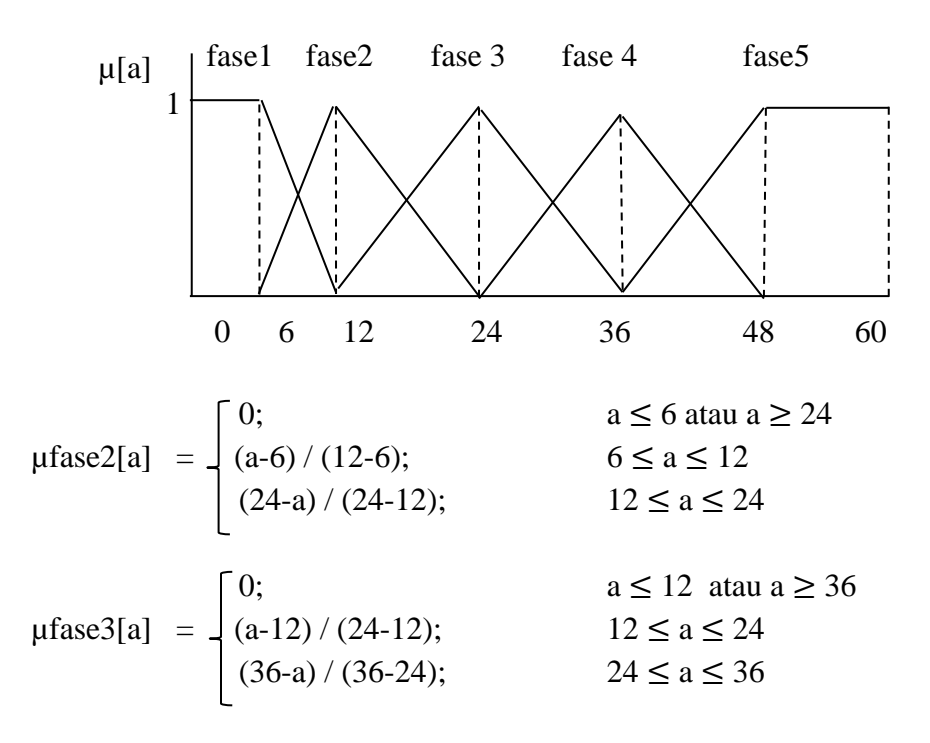

Nilai keanggotaan pada umur 18 bulan adalah sebagai berikut:

 $\mu$ fase2[18] = (24-18)/12 = 0,5

$$\mu$$
fase3[18] = (18-12)/12 = 0,5

2. Berat Badan

Berat badan 10 kg berada pada kurang dan sedang

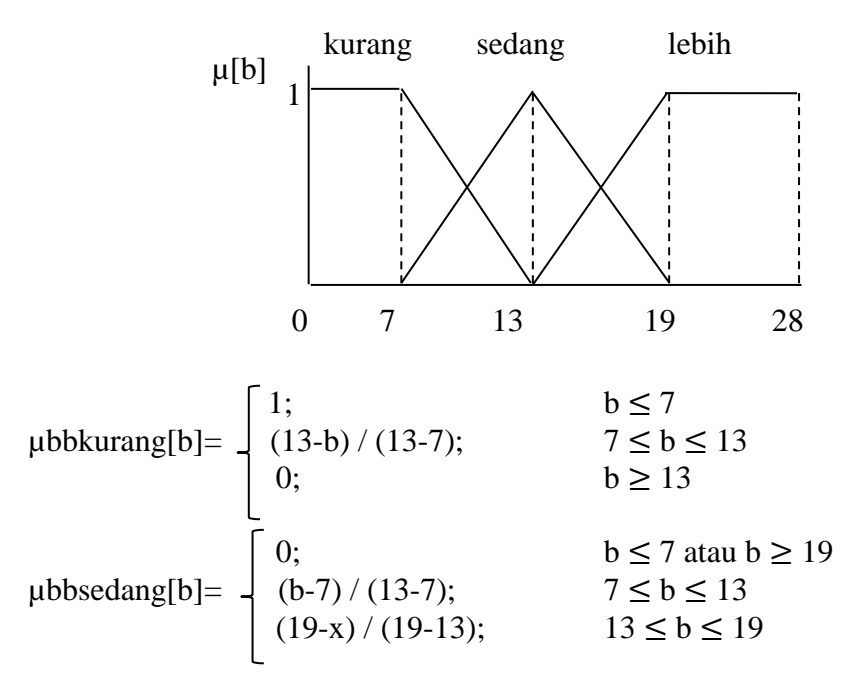

Nilai keanggotaan pada berat badan 10 kg adalah sebagai berikut:

 $\mu$ bbkurang[10] = (13-10)/6 = 0,5  $\mu$ bbsedang[10] = (10-7)/6 = 0,5

3. Tinggi Badan

Tinggi badan 80 cm berada pada sedang dan tinggi.

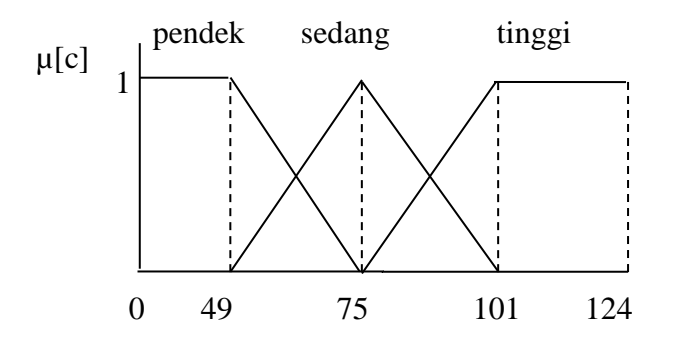

$$\mu \text{tbsedang}[c] = \begin{cases} 0; & c \le 49 \text{ atau } c \ge 101 \\ (c-49) / (75-49); & 49 \le c \le 75 \\ (101-c) / (101-75); & 75 \le c \le 101 \end{cases}$$
  
$$\mu \text{tbtinggi}[c] = \begin{cases} 0; & c \le 75 \\ (c-75) / (101-75); & 75 \le c \le 101 \\ 1; & c \ge 10 \end{cases}$$

Nilai keanggotaan pada tinggi badan 80 cm adalah sebagai berikut:

 $\mu$ tbsedang[80] = (101-80)/26 = 0,8077

 $\mu$ tbtinggi[80] = (80-75)/26 = 0,1923

### 4. Lingkar Lengan Atas

Lingkar lengan atas 13 cm berada pada kecil dan sedang.

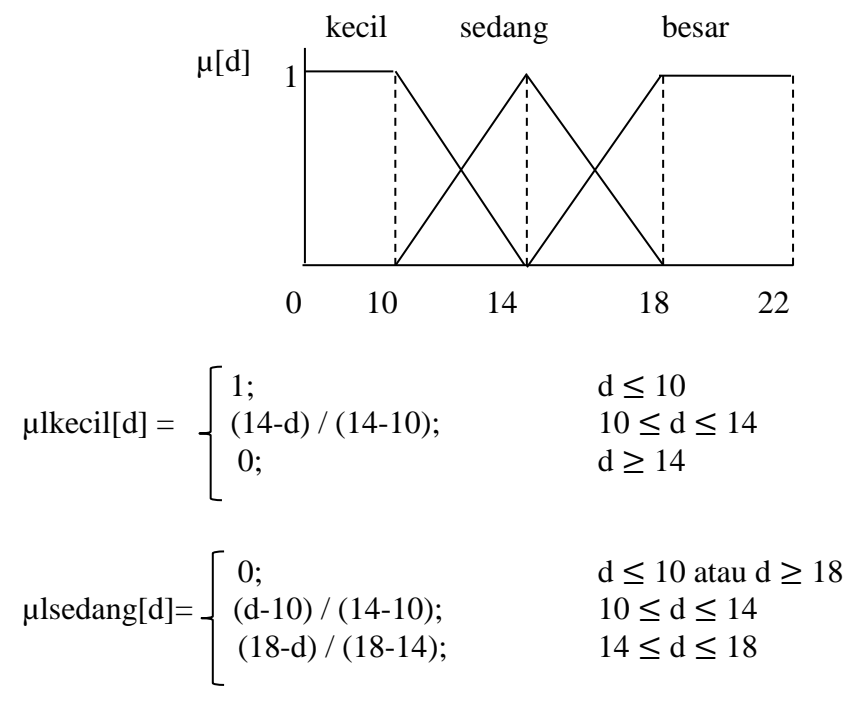

Nilai keanggotaan pada tinggi badan 80 cm adalah sebagai berikut:

 $\mu$ lkecil [13] = (14-13)/4 = 0,25  $\mu$ lsedang[14] = (13-10)/4 = 0,75

#### a. Proses Inferensi

Setelah nilai keanggotaan didapatkan, maka selanjutnya melakukan proses inferensi menggunakan fungsi implikasi MIN dengan 135 aturan sebagai berikut:

[R28] IF umur fase 2 and BB kurang and TB pendek and LILA kecil THEN gizi kurang.

 $\alpha$ \_predikat28 = min (  $\mu$ fase2[18];  $\mu$ bbkurang[10];  $\mu$ tbpendek[80];  $\mu$ lkecil[13] )

$$= \min(0,5;0,5;0;0,25)$$

Lihat himpunan fuzzy gizi kurang

(53 - z) / 5 = 0 53 - z = 0 x 5 53 - z = 0z28 = 53

[R29] IF umur fase 2 and BB kurang and TB pendek and LILA sedang THEN gizi kurang.

 $\alpha$ \_predikat29 = min (  $\mu$ fase2[18];  $\mu$ bbkurang[10];  $\mu$ tbpendek[80];  $\mu$ lsedang[13] )

$$= \min(0,5;0,5;0;0,75)$$

= 0

Lihat himpunan fuzzy gizi kurang

$$(53 - z) / 5 = 0$$
  

$$53 - z = 0 x 5$$
  

$$53 - z = 0$$
  

$$z28 = 53$$

[R30] IF umur fase 2 and BB kurang and TB pendek and LILA besar THEN gizi kurang.

 $\alpha$ \_predikat30 = min (  $\mu$ fase2[18];  $\mu$ bbkurang[10];  $\mu$ tbpendek[80];  $\mu$ lbesar[13] )

$$= \min (0,5; 0,5; 0; 0)$$
$$= 0$$

Lihat himpunan fuzzy gizi kurang

$$(53 - z) / 5 = 0$$
  

$$53 - z = 0 \times 5$$
  

$$53 - z = 0$$
  

$$z28 = 53$$

[R31] IF umur fase 2 and BB kurang and TB sedang and LILA kecil THEN gizi kurang.

 $\alpha$ \_predikat31 = min (  $\mu$ fase2[18];  $\mu$ bbkurang[10];  $\mu$ tbsedang[80];  $\mu$ lkecil[13] )

$$= \min (0,5; 0,5; 0,8077; 0,25)$$
$$= 0,25$$

Lihat himpunan fuzzy Nilai gizi kurang

| (53 - z) / 5 | = 0,25     |
|--------------|------------|
| 53 - z       | = 0,25 x 5 |
| 53 - z       | = 1,25     |
| 53 – 1,25    | = z        |
| z31          | = 51,75    |

[R32] IF umur fase 2 and BB kurang and TB sedang and LILA sedang THEN gizi kurang.

 $\alpha$ \_predikat32 = min (  $\mu$ fase2[18];  $\mu$ bbkurang[10];  $\mu$ tbsedang[80];  $\mu$ lsedang[13] )

$$= \min(0,5; 0,5; 0,8077; 0,75)$$

Lihat himpunan fuzzy Nilai gizi kurang

$$(53 - z) / 5 = 0,5$$
  

$$53 - z = 0,5 \times 5$$
  

$$53 - z = 2,5$$
  

$$53 - 2,5 = z$$
  

$$z32 = 50,5$$

... (perhitungan lengkap dapat dilihat pada lampiran 2)

b. Defuzzyfikasi

$$z = \frac{a_1 z_1 + a_2 z_2 + \dots + a_{135} z_{135}}{a_1 + a_2 + \dots + a_{135}}$$

$$= \frac{(0,25 * 51,75) + (0,5 * 50,5) + (0,1923 * 52,0385) + (0,1923 * 52,0385) + (0,25 * 65,75) + (0,5 * 61,5) + (0,1923 * 66,7308) + (0,1923 * 66,7308) + (0,25 * 51,75) + (0,5 * 50,5) + (0,1923 * 52,0385) + (0,1923 * 52,0385) + (0,25 * 65,75) + (0,5 * 61,5) + (0,1923 * 52,0385) + (0,1923 * 66,7308) + (0,25 * 65,75) + (0,5 * 61,5) + (0,1923 * 52,0385) + (0,1923 * 66,7308) + (0,25 * 65,75) + (0,5 * 61,5) + (0,1923 * 52,0385) + (0,1923 * 66,7308) + (0,25 * 65,75) + (0,5 * 61,5) + (0,1923 * 52,0385) + (0,1923 * 66,7308) + (0,25 * 65,75) + (0,5 * 61,5) + (0,1923 * 52,0385) + (0,1923 * 66,7308) + (0,25 * 65,75) + (0,5 * 61,5) + (0,1923 * 52,0385) + (0,1923 * 66,7308) + (0,25 * 65,75) + (0,5 * 61,5) + (0,1923 * 52,0385) + (0,1923 * 66,7308) + (0,25 * 65,75) + (0,5 * 61,5) + (0,1923 * 52,0385) + (0,1923 * 66,7308) + (0,25 * 65,75) + (0,5 * 61,5) + (0,1923 * 52,0385) + (0,1923 * 66,7308) + (0,25 * 65,75) + (0,5 * 61,5) + (0,1923 * 52,0385) + (0,1923 * 66,7308) + (0,25 * 65,75) + (0,5 * 61,5) + (0,1923 * 60,7308) + (0,25 * 65,75) + (0,5 * 61,5) + (0,1923 * 60,7308) + (0,25 * 65,75) + (0,5 * 61,5) + (0,1923 * 60,7308) + (0,25 * 65,75) + (0,5 * 61,5) + (0,1923 * 60,7308) + (0,25 * 65,75) + (0,5 * 61,5) + (0,1923 * 60,7308) + (0,25 * 65,75) + (0,5 * 61,5) + (0,1923 * 60,7308) + (0,25 * 65,75) + (0,5 * 61,5) + (0,1923 * 60,7308) + (0,25 * 65,75) + (0,5 * 61,5) + (0,1923 * 60,7308) + (0,25 * 65,75) + (0,5 * 61,5) + (0,1923 * 60,7308) + (0,25 * 61,5) + (0,1923 * 60,7308) + (0,25 * 61,5) + (0,25 * 61,5) + (0,25 * 61,5) + (0,25 * 61,5) + (0,25 * 61,5) + (0$$

$$z = \frac{259,2855}{4,5385}$$
$$z = 57.1307$$

Jadi gizi balita tersebut adalah normal.

Dari study kasus tersebut menunjukkan bahwa penilaian dengan menggunakan sistem yang dinamis memiliki hasil yang sama dengan perhitungan manual. Dengan menerapkan metode *fuzzy* Tsukamoto memiliki kelebihan yaitu penilaiannya didasarkan pada konsep dimana nilai gizi yang dihasilkan didapatkan dari aturan(*rule*) yang telah dibuat sehingga menghasilkan status gizi yang tepat. Meskipun demikian, dalam membangun sistem untuk menentukan kecukupan gizi pada balita dengan menerapkan metode fuzzy Tsukamoto terdapat beberapa kelebihan dan kekurangan diantaranya sebagai berikut:

### 4.2.1 Kelebihan Sistem

Kelebihan yang terdapat pada sistem untuk menentukan kecukupan gizi balita ini yaitu sebagai berikut:

- 1. Sistem menggunakan internet sehingga bisa diakses kapanpun dan dimanapun.
- 2. Memudahkan pengguna untuk menghitung status gizi balita.
- 3. Proses perhitungan dilakukan secara online sehingga mempercepat dalam menentukan kecukupan gizi balita.

### 4.2.2 Kekurangan Sistem

Dalam membangun sistem ini masih terdapat banyak kekurangan yang perlu dikembangkan kedepannya, kekurangan pada sistem yaitu sebagai berikut:

- 1. Tampilan pada sistem masih sangat sederhana
- 2. Fitur pada sistem masih terbatas
- 3. Sistem untuk pengguna tidak ada login